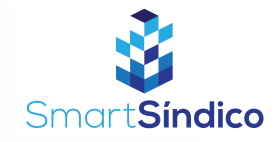

## Enviar mensagens siga o passo-a-passo abaixo

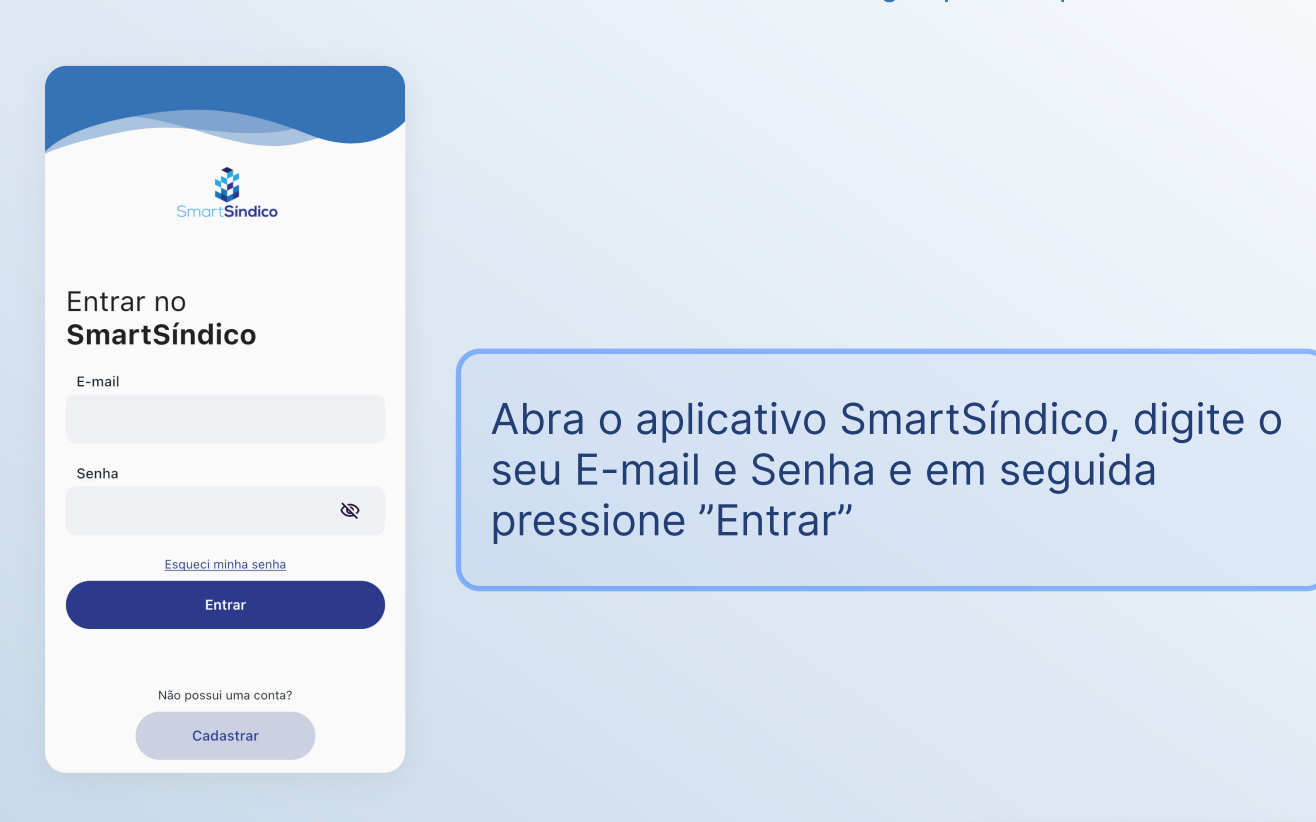

Pressione o ícone no de mensagens no topo direito da tela para abrir a central de mensagens

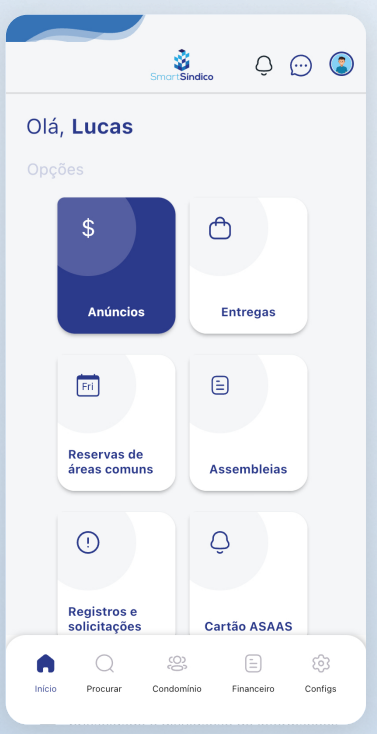

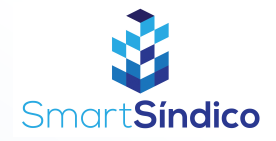

| < Voltar         | Mens             |
|------------------|------------------|
| Não foram encont | radas mensagens. |
| C                | $\mathbf{c}$     |
|                  |                  |
|                  |                  |
|                  |                  |
|                  |                  |
|                  |                  |
|                  |                  |
|                  |                  |
|                  |                  |
|                  |                  |
| +                | Nova mensagem    |

## Pressione o botão de "Nova mensagem"

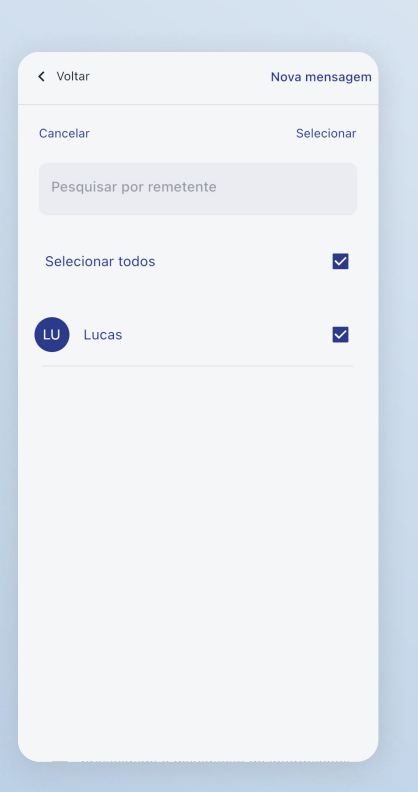

Selecione o usuário que você deseja enviar a mensagem e pressione "Selecionar"

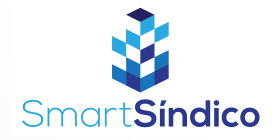

| < Voltar     |        | Nova mensagem |
|--------------|--------|---------------|
| Enviar para: |        |               |
|              |        |               |
| Mensagem     |        |               |
|              |        |               |
|              |        |               |
|              |        |               |
|              | Enviar |               |
|              |        |               |
|              |        |               |
|              |        |               |
|              |        |               |
|              |        |               |

Digite a sua mensagem e clique em "Enviar"